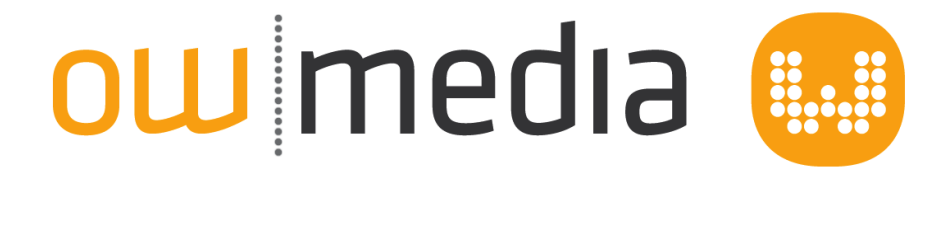

# Outlook E-Mail einrichten

# Outlook E-Mail einrichten

- 1 Neues E-Mail-Konto in Outlook einrichten
  - 1.1 Schritte für neues Konto

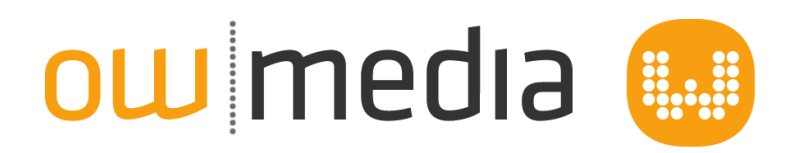

# Neues E-Mail-Konto in Outlook einrichten

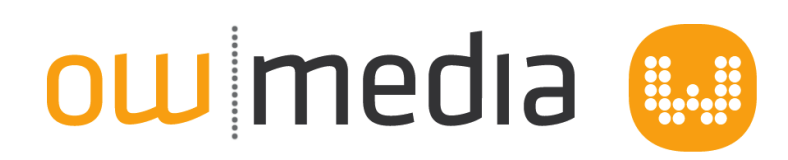

## Schritte für neues Konto

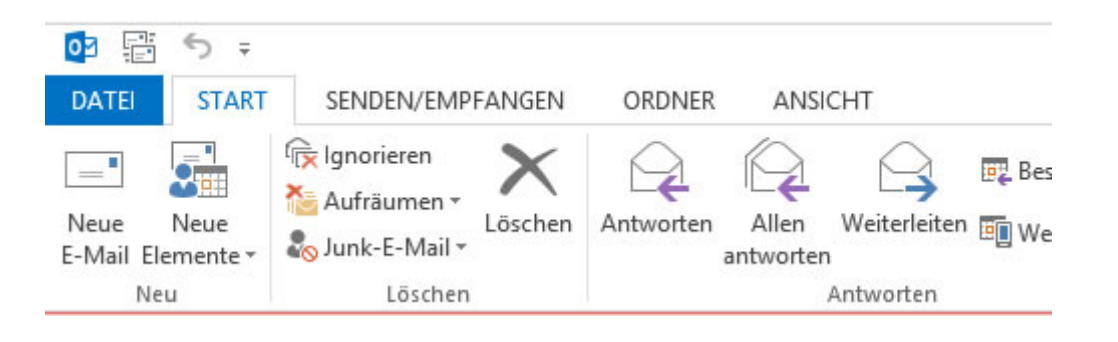

#### Menüpunkt Datei öffnen (bei älteren versionen Menü Extras > Kontoeinstellungen)

| $\epsilon$                |                                            | Poste                                                                                                    |
|---------------------------|--------------------------------------------|----------------------------------------------------------------------------------------------------|
| Informationen             | Kontoinforn                                | nationen                                                                                                    |
| Öffnen und<br>exportieren |                                            | •                                                                                                    |
| Speichern unter           | 1 + Konto hinzufügen                       |                                                                                                    |
| Anlagen<br>speichern      |                                            | Einstellungen für Konto und soziale<br>Netzwerke                                                                                                    |
| Drucken                   | Kontoeinstellungen<br>*                    | Ändern der Einstellungen für dieses Konto oder Einrichten<br>weiterer Verbindungen.                                                                                                    |
| Office-Konto              |                                            | Mit sozialen Netzwerken verbinden. Postfach aufräumen                                                                                                    |
| Optionen                  | Tools zum                                  | Verwalten der Größe Ihres Postfachs durch Leeren des Ordners<br>"Gelöschte Elemente" und Archivierung.                                                                                              |
| Beenden                   | Autraumen *                                |                                                                                                    |
|                           | -                                          | Regeln und Benachrichtigungen                                                                                                    |
|                           | Regeln und<br>Benachrichtigungen verwalten | Mitniffe von Regeln und Benachrichtigungen konnen Sie<br>eingehende E-Mail-Nachrichten organisieren und<br>Aktualisierungen empfangen, wenn Elemente hinzugefügt,<br>geändert oder entfernt werden. |

#### 1) Konto hinzufügen anklicken

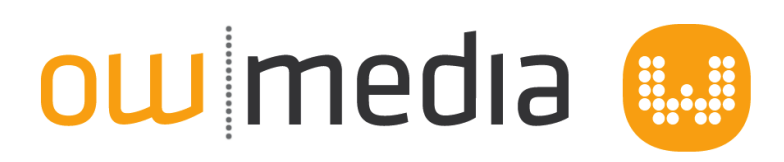

|                                                                | Konto hinzufügen                                                               | ×       |
|----------------------------------------------------------------|--------------------------------------------------------------------------------|---------|
| Konto automatisch einrichter<br>Manuelle Einrichtung eines Kor | n<br>ntos oder Herstellen einer Verbindung mit anderen Servertypen.            | ××      |
| 🔿 E-Mail-Konto                                                 |                                                                                |         |
| Ihr Name:                                                      | Beispiel: Heike Molnar                                                         |         |
| E-Mail-Adresse:                                                | Beispiel: heike@contoso.com                                                    |         |
| Kennwort:                                                      |                                                                                |         |
| Kennwort erneut eingeben:                                      |                                                                                |         |
|                                                                | Geben Sie das Kennwort ein, das Sie vom Internetdienstanbieter erhalten haben. |         |
| 1<br>Manuelle Konfiguration oder                               | zusätzliche Servertypen                                                        |         |
|                                                                | < Zurück Weiter > Ab                                                           | brechen |

### 1) Manuelle Konfiguration auswählen

| Konto hinzufügen                                                                                                    | ×                                                                                   |
|----------------------------------------------------------------------------------------------------|-------------------------------------------------------------------------------------|
| Dienst auswählen                                                                                                    | ×~                                                                                  |
| <ul> <li>Microsoft Exchange Server oder kompatibler Dienst<br/>Verbindung mit einem Exchange-Konto herstellen und auf E-Mail-Nachrichten, Kal<br/>zugreifen</li> <li>Mit Outlook.com oder Exchange ActiveSync kompatibler Dienst<br/>Stellen Sie eine Verbindung mit einem Dienst, wie etwa Outlook.com, her, um auf<br/>zuzugreifen</li> <li>POP oder IMAP<br/>Verbindung mit einem POP- oder IMAP-E-Mail-Konto herstellen</li> </ul> | lender, Kontakte, Aufgaben und Voicemail<br>E-Mail, Kalender, Kontakte und Aufgaben |
|                                                                                                    | < Zurück Weiter > Abbrechen                                                         |

#### 1) POP oder IMAP auswähöen

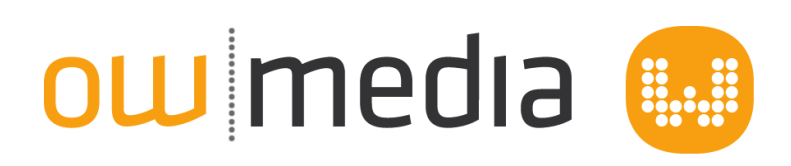

|                                                     | Ко                                                       | nto hinzufügen               |                                   | ×         |
|-----------------------------------------------------|----------------------------------------------------------|------------------------------|-----------------------------------|-----------|
| POP- und IMAP-Kontoein<br>Geben Sie die E-Mail-Serv | <b>stellungen</b><br>vereinstellungen für Ihr Konto ein. |                              |                                   | ×         |
| Benutzerinformationen                               |                                                          |                              |                                   |           |
| <u>I</u> hr Name:                                   | Max Mustermann                                           |                              |                                   |           |
| <u>E</u> -Mail-Adresse:                             | maxmustermann.de 2                                       | E-Mail im Offlinemodus: Alle |                                   |           |
| Serverinformationen                                 |                                                          |                              | Ū.                                |           |
| Kontot <u>v</u> p:                                  | IMAP 🗸 3                                                 |                              |                                   |           |
| Post <u>e</u> ingangsserver:                        | raq6.owmedia.de                                          | 4                            |                                   |           |
| <u>P</u> ostausgangsserver (SMTP):                  | raq6.owmedia.de                                          |                              |                                   |           |
| Anmeldeinformationen                                |                                                          |                              |                                   |           |
| Benutzername:                                       | muster01 6                                               |                              |                                   |           |
| <u>K</u> ennwort:                                   | ******                                                   |                              |                                   |           |
| <b>v</b> k                                          | Kennwort speiche <u>r</u> n                              |                              |                                   |           |
| Anmeldung mithilfe der g                            | gesicherten                                              |                              |                                   |           |
| Kennwortauthentifizierur                            | ng (SPA) erforderlich                                    |                              | Weitere Einste <u>l</u> lungen    | 8         |
|                                                     |                                                          |                              | < <u>Z</u> urück <u>W</u> eiter > | Abbrechen |
|                                                     |                                                          |                              |                                   |           |

- 1) Ihre Name (Freie Eingabe)
- 2) Ihre E-Mail-Adresse

3) Kontotyp IMAP (z.B. bei Abruf über mehrere Endgeräte) oder POP3 (bei Abruf über nur ein Endgerät)

4) Posteingangsserver wie in unseren Zugangsdaten aufgeführt (i.d.R. raq5.owmedia.de oder raq6.owmedia.de)

5) Postausgangsserver wie in unseren Zugangsdaten aufgeführt (i.d.R. raq5.owmedia.de oder raq6.owmedia.de)

6) Benutzername wie in unseren Zugangsdaten aufgeführt (i.d.R. die ersten Buchstaben Ihrer Domain gefolgt von einer Zahl)

7) Kennwort wie in unseren Zugangsdaten aufgeführt

8) Klicken Sie am Ende bitte noch auf "Weitere Einstellungen"

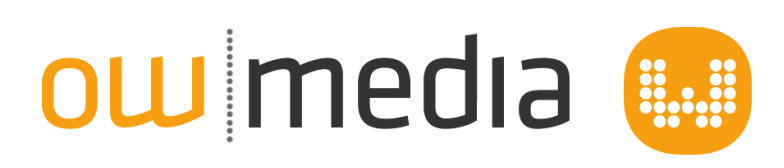

| Internet-E-Mail-Ein                                       | stellungen              | ×     |
|-----------------------------------------------------------|-------------------------|-------|
| Allgemen Postausgangsserver Erweitert                     |                         |       |
| Der Postausgangsserver (SMTP) erfordert                   | Authentifizierung       |       |
| O Gleiche Einstellungen wie für Postein<br>O Anmelden mit | gangsserver verwenden   |       |
| 3 Benutzername:                                           |                         |       |
| Kennwort:                                                 |                         |       |
| Kennwort speicht                                          | ern                     |       |
| Gesicherte Kennwortauthentifizier                         | rung (SPA) erforderlich |       |
|                                                           |                         |       |
|                                                           |                         |       |
|                                                           |                         |       |
|                                                           |                         |       |
|                                                           |                         |       |
|                                                           |                         |       |
|                                                           |                         |       |
|                                                           |                         |       |
|                                                           |                         |       |
|                                                           | OK Abbi                 | echen |

1) Wählen Sie den Reiter "Postausgangsserver"

- 2) Aktivieren Sie die Option "Der Postausgangsserver (SMTP) erfordert Authentifizierung"
- 3) Prüfen Sie ob die Option "Gleiche Einstellungen wie Posteingangsserver" aktiv ist

# ow media 💷

| Allgemein      | Postausgangsserver Erweitert                                               |                             |
|----------------|----------------------------------------------------------------------------|-----------------------------|
| Serveransc     | hlussnummern                                                               | -                           |
| Posteing       | angsserver (IMAP): 143 Standa                                              | ard verwenden               |
| Verw           | enden Sie den folgenden<br>hlüsselten Verbindungstyp:                      | matisch 🗸                   |
| Postausg       | angsserver (SMTP): 587 2                                                   |                             |
| Verw           | enden Sie den folgenden<br>hlüsselten Verbindungstyp:                      | matisch 🗸                   |
| Servertime     | out                                                                        |                             |
| Kurz           | Lang 1 Minute                                                              |                             |
| Ordner         |                                                                            |                             |
| Stammor        | dnerpfad:                                                                  |                             |
| Gesendete      | Elemente                                                                   |                             |
| Keine          | Kopien gesendeter Elemente speicher                                        | n                           |
| Gelöschte      | Elemente                                                                   |                             |
| Eleme          | nte zum Löschen markieren, jedoch ni                                       | cht automatisch verschieben |
| Zum I<br>Eleme | Löschen markierte Elemente werden er<br>ente im Postfach bereinigt werden. | ndgültig gelöscht, wenn die |
|                | nte heim Wechseln von Ordnern im O                                         | nlinemodus bereinigen       |

- 1) Wählen Sie den Reiter "Erweitert" aus
- 2) Ändern Sie die Zahl bei "Postausgangsserver" auf 587

## Abschluß

Bestätigen Sie alle offenen Fesnter mit "OK" und "Weiter" um die Einrichtung abzuschließen